# 1. Running RecurDyn and Creating a New Model

- Double-click the RecurDyn icon on the Desktop to run RecurDyn.
- 2. Enter "Free\_Falling\_Ball" in the Name box and click **OK** to create a new model.

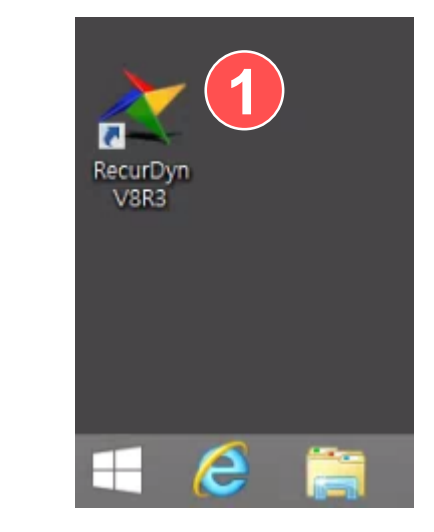

| Start RecurDyn  | (2)             |                       |               | ame x            |
|-----------------|-----------------|-----------------------|---------------|------------------|
| New Model -     | 9               | t and B               | the model     | name             |
| Name            | Free_Falling_Ba | Change                |               |                  |
| Unit            | MMKS(Millimet   | er/Kilogram/Newton/Se | cond)         | Setting          |
| <u>G</u> ravity | -Y              |                       | •             | Setting          |
|                 |                 |                       |               | <u><u>o</u>k</u> |
| Open Model      |                 |                       |               | Browse           |
| Recent Mode     | ls              |                       |               | Icons 💌          |
|                 |                 |                       |               |                  |
| FFlexClutch_In  | termediate      | Single_Pendulum.rdyr  | n Single_Pend | lulum.rdyn       |
| Show 'Start     | RecurDyn' Dialo | g when starting       |               |                  |

## 2. Configuring the Modeling Environment and Creating a Ball

- 1. On the toolbar, click the Grid button to display the grid.
- 2. On the Professional tab, in the Body group, click **Ellipsoid**.
- 3. Click to select **Point**, **Distance** for the modeling option.
- 4. Click the point **(0, 1000, 0)** on the work pane utilizing the displayed grid.
- 5. Enter "100" for the distance of an ellipsoid.

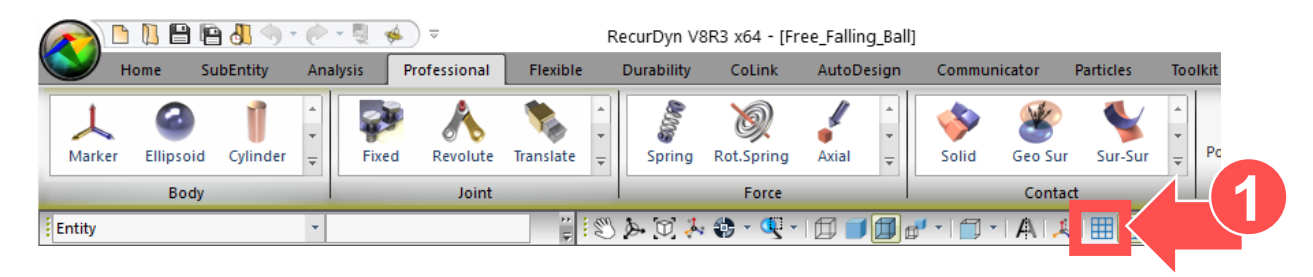

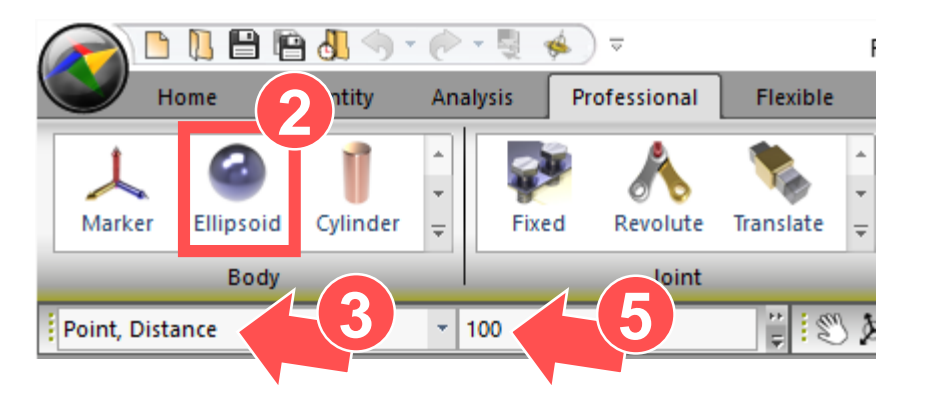

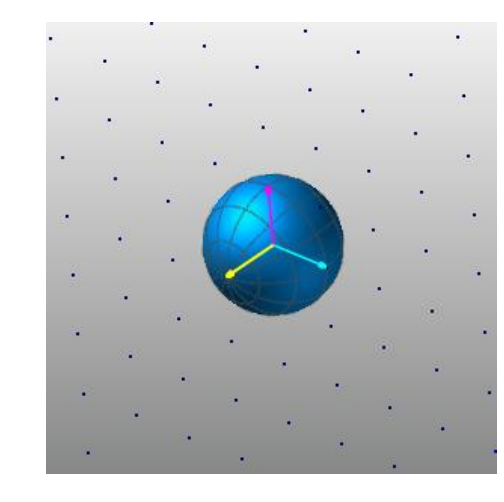

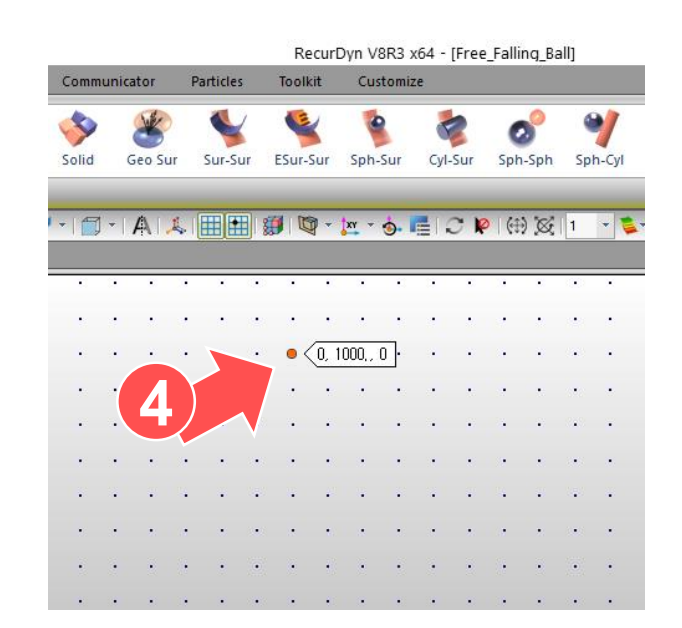

### 3. Checking the Entity You Created and Changing the Name

- On the database pane to the right, right-click the Ellipsoid Body that you created, and then click Rename.
- 2. Change the name to **Falling\_Ball**.

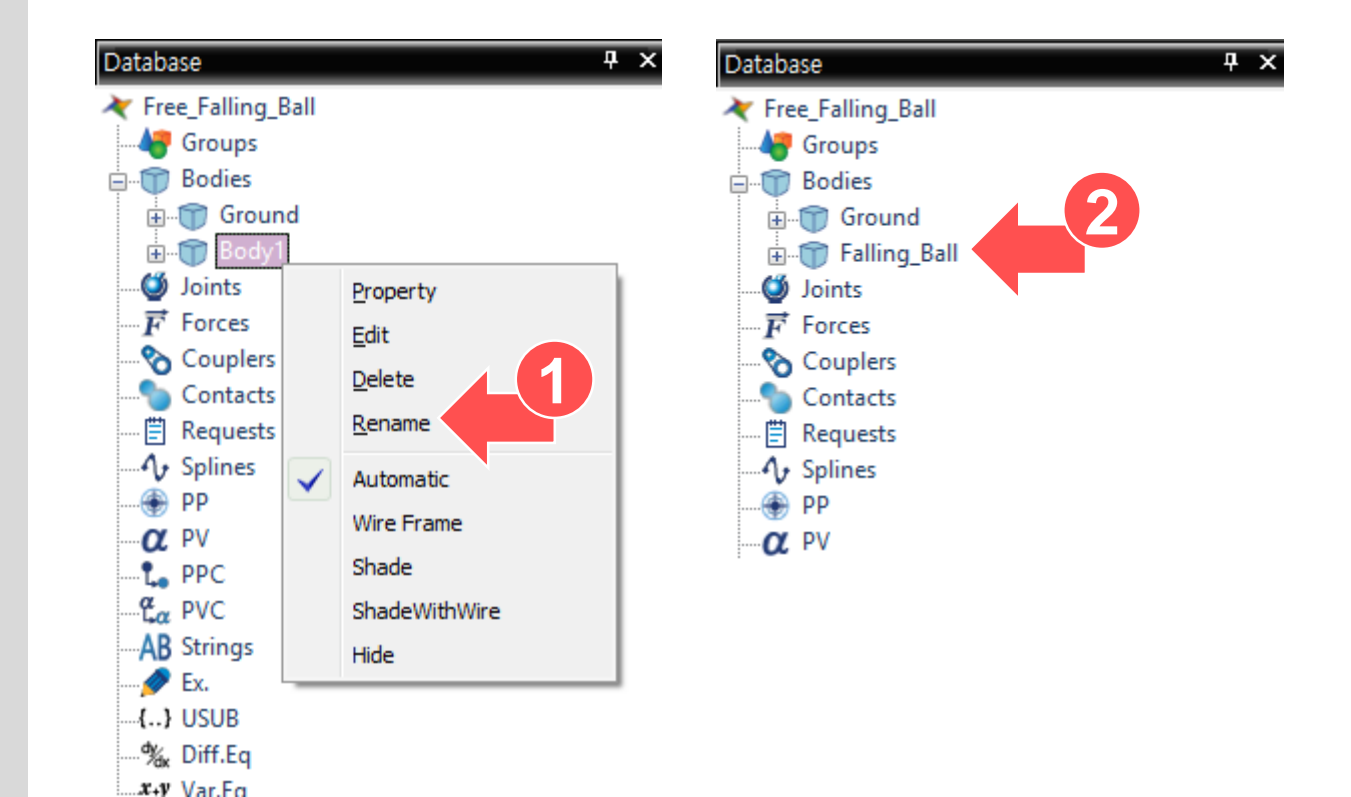

# 4. Changing the Mass of a Ball

- 1. Right-click the ball that you created, and then click Properties.
- 2. In the Properties of Falling\_Ball dialog box, click the Body tab, and click to select User Input for the Material Input Type.
- 3. Enter "1" for the Mass.
- 4. Click **OK** to apply the changes and close the dialog box.

|        |       | Exit          |        |
|--------|-------|---------------|--------|
| $\sim$ |       | Cut           | Ctrl+X |
|        |       | Сору          | Ctrl+C |
|        |       | Paste         | Ctrl+V |
| ILX    |       | Delete        | Del    |
| 1 cm   |       | Translate     | Т      |
|        | ja ja | • Rotate      | R      |
|        |       | Zoom          | Z      |
|        |       | View Center   | С      |
|        | Q     | Select Zoom   | S      |
|        | Ū     | Fit           | F      |
|        |       | View Control  | ۱.     |
|        |       | Rendering M   | ode 🕨  |
|        |       | Select All    | Ctrl+A |
|        |       | Select Box    |        |
|        |       | Select List   |        |
|        |       | Mesh          |        |
|        |       | Current Direc | tory O |
|        |       |               | 1000   |

| Properties of Falling_Ball [ Current Unit : N/kg/mm/s/deg ] |                     |               |            |              |    |       |  |  |
|-------------------------------------------------------------|---------------------|---------------|------------|--------------|----|-------|--|--|
| General                                                     | Graphic Property    | Drigin & Orie | entatio    | n Body       |    |       |  |  |
| Mater                                                       | Material Input Type |               | User Input |              |    |       |  |  |
|                                                             |                     |               |            |              |    |       |  |  |
| Mass                                                        | 1. 3                |               |            |              |    | Pv    |  |  |
| bx                                                          | 131528.012430293    | Pv            | lxy        | 0.           |    | Pv    |  |  |
| Іуу                                                         | 131528.012430293    | Pv            | lyz        | 0.           | Pv |       |  |  |
| Izz                                                         | 131528.012430293    | Pv            | Izx        | 0.           |    | Pv    |  |  |
|                                                             |                     |               |            |              |    |       |  |  |
| Center                                                      | Marker              |               |            | CM           |    |       |  |  |
| Center                                                      |                     |               |            |              |    |       |  |  |
| Inertia                                                     | Marker              | Create        |            |              | IM |       |  |  |
| Initial                                                     | Condition           |               | Init       | ial Velocity |    |       |  |  |
|                                                             |                     |               |            |              |    |       |  |  |
| Scope                                                       |                     | ОК            |            | Cancel       |    | Apply |  |  |

# 5. Performing Dynamic Analysis

- On the Analysis tab, in the Simulation Type group, click Dyn/Kin (Dynamic/Kinematic Analysis).
- 2. In the dialog box, click the General tab, and enter "1" for the End Time.
- 3. Click Simulate.

|           | <u> </u>        | 8. 🔶 - 🧶 - !        | ब् 🄞             |               |       |             |              |                  |            |
|-----------|-----------------|---------------------|------------------|---------------|-------|-------------|--------------|------------------|------------|
|           | Home Sul        | bEntity Analysi     | s Professio      | onal          |       | Durability  | CoLink       | AutoDesign       | Co         |
|           | 1 1             | 🗊 👖 🖣               | 🕂 👼              |               |       |             |              |                  | ►          |
| Eigen     | FRA D           | OE Scenario I       | Pre Static       | Dyn/Kin       | Pause | Resume      | Stop         | • 💥 🐳 👾 🛙        |            |
|           |                 | Simulation Type     |                  | ,             | Sim   | ulation Con | trol         | Ani              | matio      |
| Entity    |                 | *                   |                  | *             | ÷ 5   | ) 🔶 🔍 -     | 🖶 🙏 🕽        | 0]   🗂 = 🌑 =   1 | <b>Q</b> - |
| Reference | _falling_ball × |                     |                  |               |       |             |              |                  |            |
| free Dy   | ynamic/Kinem    | atic Analysis       |                  |               |       | <u> </u>    |              |                  |            |
| G         | Seneral Param   | ieter               |                  |               |       |             |              |                  |            |
|           |                 |                     |                  | 2=            |       |             |              |                  |            |
|           | End Time        |                     | 1.               | U             |       | Pv          |              |                  |            |
|           | Step            |                     | 100.             |               |       | Pv          |              |                  |            |
|           | Plot Multipli   | er Step Factor      | 1.               |               |       | PV          |              |                  |            |
|           | Output Fi       | ile Name            |                  |               |       |             |              | •                |            |
|           | [Include        |                     |                  |               |       |             |              |                  |            |
|           | 🔲 Static Ana    | alysis              |                  |               |       |             | $\sim$       |                  |            |
|           | 📃 Eigenvalu     | ie Analysis         |                  |               |       |             | $\leftarrow$ |                  |            |
|           | 🗹 State Mat     | rix                 |                  |               |       |             |              | 4                |            |
|           | Frequenc        | y Response Analysis | 5                |               |       |             |              | //               |            |
|           | Hide Recu       | urDyn during Simula | ation            |               |       |             |              |                  |            |
|           | Display A       | nimation            |                  |               |       |             |              |                  |            |
|           | - Gravity       |                     |                  |               |       |             |              |                  |            |
|           | χ 0.            | Pv Y                | -9806.65         | Pv Z          | ).    | Pv          | •            | •                |            |
|           | Unit            | Newton -            | Kilogram - Milli | meter - Secor | nd    |             |              |                  |            |
|           |                 |                     | 3                |               |       |             |              |                  |            |
|           |                 |                     | Simulate         | ОК            |       | Cancel      |              |                  |            |
|           |                 | V                   |                  |               |       |             |              |                  |            |

### 6. Creating a Scope and Checking the Results Graph on the Work Screen

1. On the Analysis tab, in the Scope group, click **Entity**.

ion Ty

- 2. In the Scope Entity dialog box, enter "Distance" in the Name box.
- 3. Click the **Et** button next to the Entity Name box to select the created ellipsoid.
- 4. Click to select Pos TY for Component (the ball position in the y-direction).
- 5. Click to select Ground.InertiaMarker for Reference Frame.
- 6. Select the Display check box and click **OK** to apply the changes.

| Analysis   | Professional     | Flexible    | Durability  | CoLink AutoDesign      | Communicator   | Particles         | Toolkit          | Customize  |                    |
|------------|------------------|-------------|-------------|------------------------|----------------|-------------------|------------------|------------|--------------------|
| nario Pre  | Static Dyn/Ki    | n Pause     | Resume Stop |                        |                | Mode SI<br>Repeat | nape 1           | Plot       | Point To P int Gap |
| on Type    |                  | I S         | im Control  | I Animation            | n Control      | l Eigen Va        | ilue Animatio    | n i Plot i | Scope              |
| Scope Ent  | tity<br>Distance | -2          |             | 🗡 Distance             | Ball po        | sition            | n the y          | -directi   | on over time       |
| Entity Nam | e Falling_B      | all         | Et 3        | <u>_</u>               | 1 1            |                   | -Pos TY          | · #1       |                    |
| Componer   | nt Pos_TY        | 4           |             | 1000.00                | )              |                   |                  |            |                    |
|            | Frame Ground.    | nertiamarki | 5           | 0.00                   |                |                   |                  |            |                    |
|            | ок 6             | Cancel      |             | → -1000.00<br>-2000.00 | )              |                   |                  |            |                    |
|            |                  |             |             | -3000.00               | )              |                   |                  |            |                    |
|            |                  |             |             | -4000.00               | 0.00 0.10 0.20 | 0.30 0            | .40 0.50<br>Time | 0.60 0.7   | 70 0.80 0.90 1.00  |
|            |                  |             |             | X: <u>-99999</u> .     | Y: 1000.       |                   |                  |            |                    |

# 7. Checking the Results Graph in Plot - Position

- 1. On the Analysis tab, in the Plot group, click Plot.
- 2. On the Plot database pane to the right, click Bodies, click Falling\_Ball, and then double-click Pos\_TY.
- 3. Click the **Data Editor** button.
- 4. Scroll the data sheet that appears below to the right and check the ball position on the y-axis when time is 1 second.

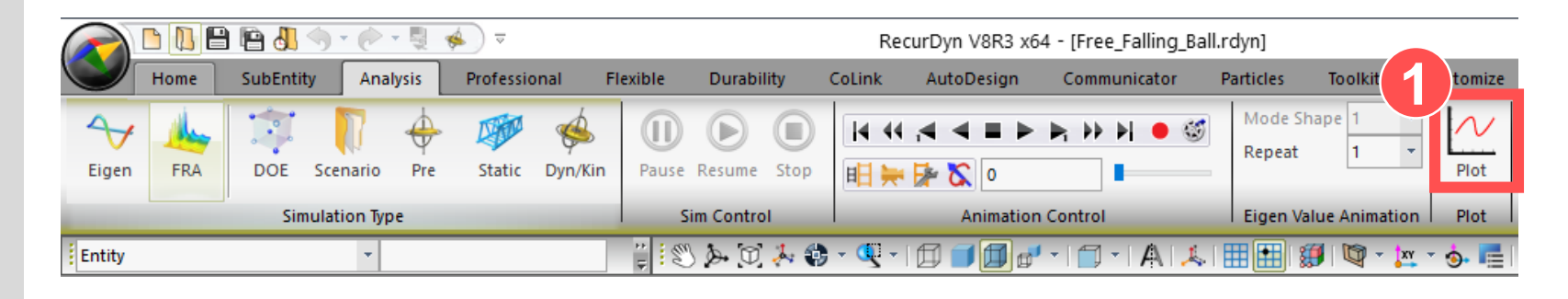

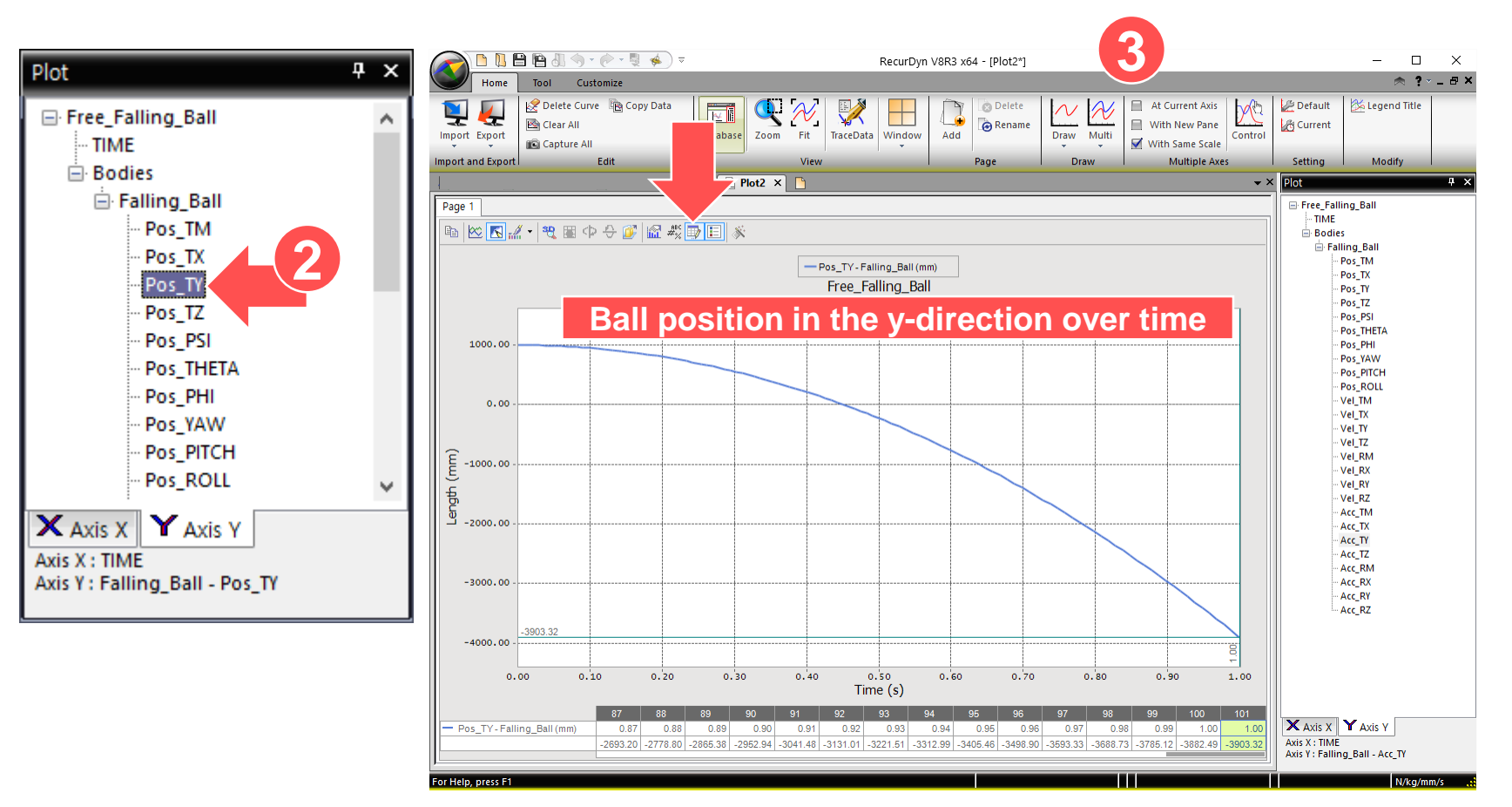

### 8. Checking the Results Graph in Plot - Velocity, Acceleration

- 1. Click Add.
- 2. For the added chart, on the Plot database pane to the right, click Bodies, click Falling\_Ball, and then double-click Vel\_TY.
- 3. Double-click Acc\_TY as in step 2.
- 4. Click the Data Editor button.
- 5. Check the results on the data sheet below when time is 1 second.

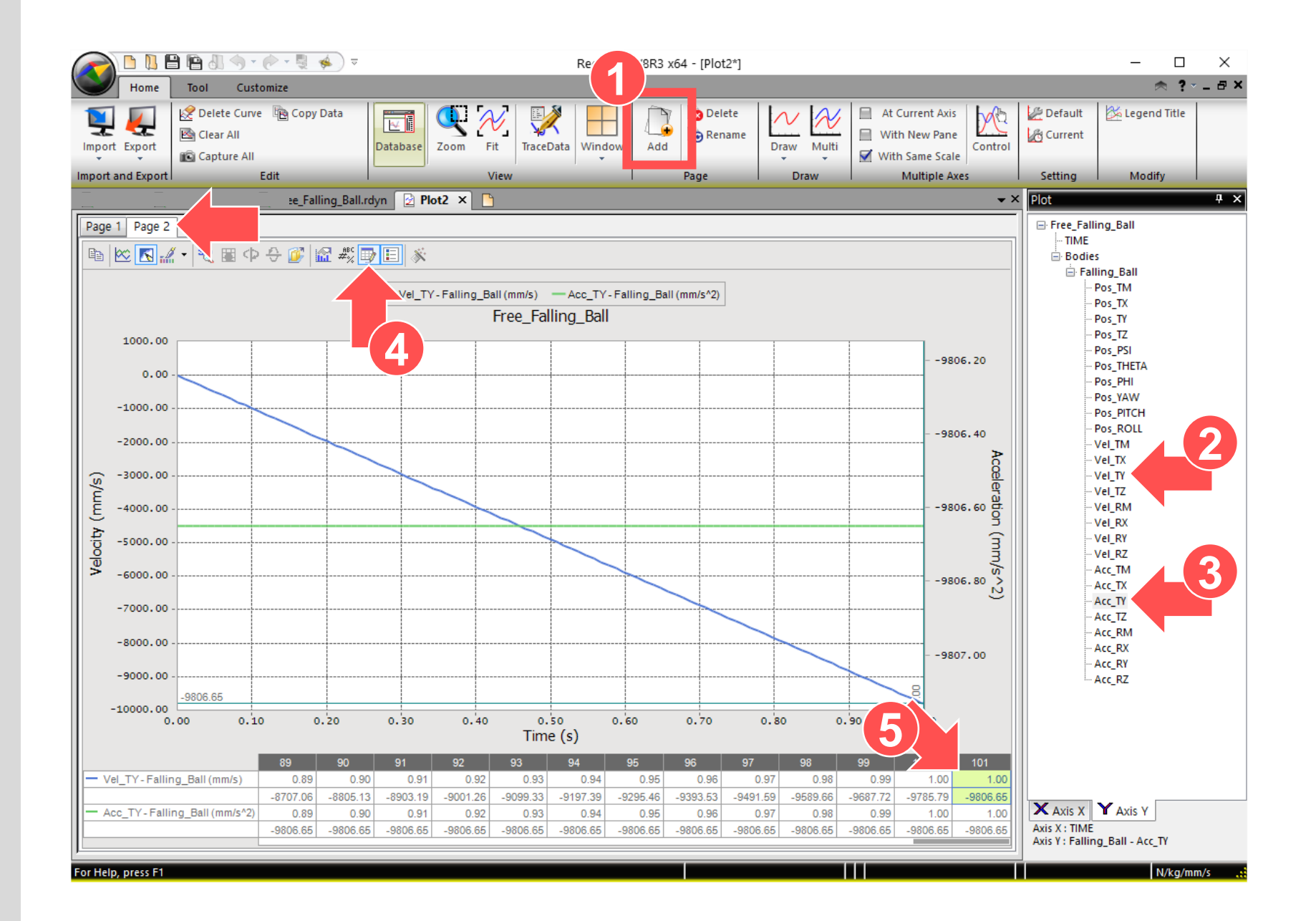

### 9. Analytical Solution

- Refer to the analysis results of RecurDyn and calculate kinetic energy when time is 1 second.
  - s=Distance
  - ► a=Acceleration
  - ► t=Time
  - v=Velocity
  - ▶ m=mass

#### RecurDyn Results

```
Distance traveled after 1 second : 2903.32 mm
Velocity after 1 second : -9806.6 mm/s
Acceleration after 1 second : -9806.6 mm/s^2
```

Analytical Solution  $s = \frac{1}{2}(at^{2}) = 2903.32$   $v = at = 9806.6 \ mm/s$   $a = g = 9806.6 \ mm/s^{2}$   $KE = \frac{1}{2}mv^{2} = \frac{1}{2} \times 1kg \times (9806.6 \ mm/s)^{2} = 4.8085e7(kg \cdot mm^{2}/s^{2})$ Conversion to N:  $1N = 1(kg \cdot m/s^{2})$   $KE = 4.8085e7 \times [\left(kg \cdot \frac{mm^{2}}{s^{2}}\right)(\frac{1m}{100\text{ mm}})] \times mm = 48085.2 \ N \cdot mm$